## CiNii Articles/CiNii Books:学認による学外接続マニュアル

学認(GakuNin:学術認証フェデレーション)を利用し、 学外から CiNii Articles/CiNii Books にアクセスすることができます。

1. 学外から CiNii Articles (<u>https://ci.nii.ac.jp/</u>) にアクセスし、右上に表示される「ログイン」をクリ ックします。※CiNii Books の場合でも同様に右上のログインをクリックします。(以下同手順)

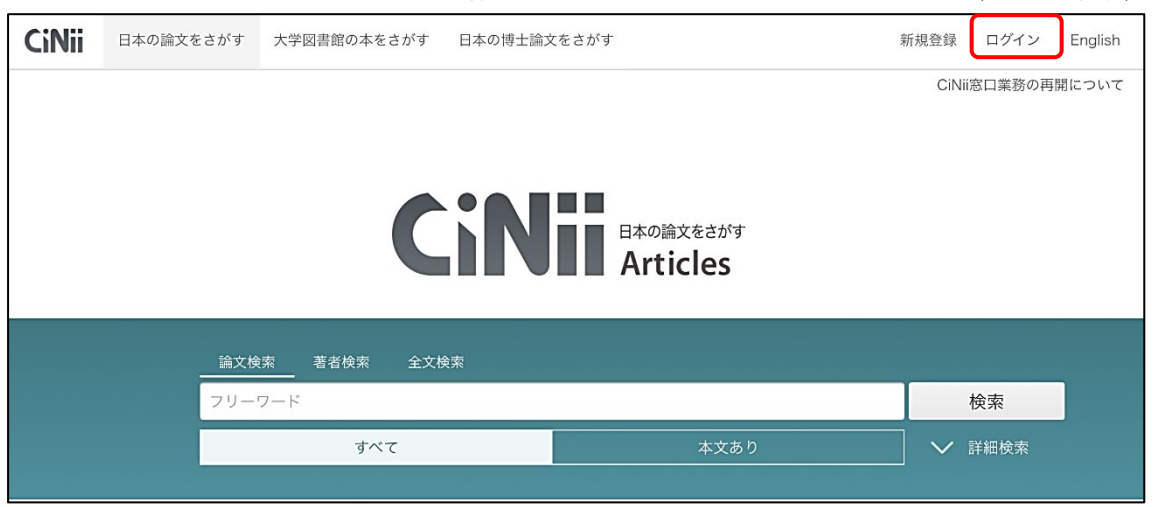

2. ログイン画面が表示されたら「所属機関の学内認証システムでログインする方」の所属機関に「福岡 工業大学」(ローマ字で fukuoka と入力しても選択候補が表示されます)を入力して、「ログイン」を クリックします。

| 元屋448月.      |                                                                                             |                                             |                              | 0           |
|--------------|---------------------------------------------------------------------------------------------|---------------------------------------------|------------------------------|-------------|
| 福岡工業大学       |                                                                                             |                                             | ×                            | ログイン(Login) |
| □ ブラウザ起      |                                                                                             |                                             |                              | Udrut       |
| (Remember se | lection for this web browser see                                                            | ssion)                                      |                              | <u> </u>    |
|              |                                                                                             |                                             |                              |             |
|              |                                                                                             |                                             |                              |             |
|              | Users who belongs to insti                                                                  | itution outside Japan,                      | , please choose              |             |
| -            | Users who belongs to inst<br>your institution's location.<br>(海外機関所属で,機関の学                  | itution outside Japan,<br>約回訳証システムでログ       | , please choose<br>ブインする方は 下 |             |
|              | Users who belongs to inst<br>your institution's location.<br>(海外機関所属で、機関の号<br>から地域を選択してください | itution outside Japan,<br>約内認証システムで口ぐ<br>。) | , please choose<br>ブインする方は下  |             |

3. 本学 myFIT で利用するログイン情報を入力し、「Login」をクリックします。

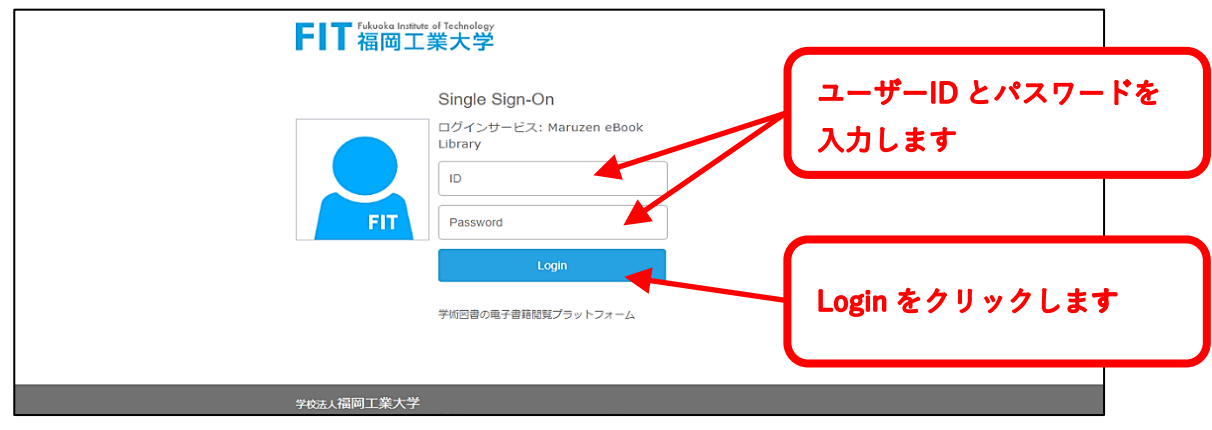

右上に学認のアイコンと「福岡工業大学」の文字が表示されていればログイン完了です。

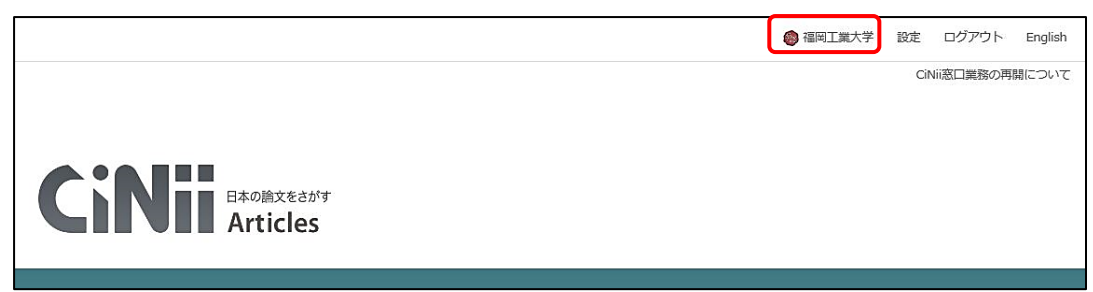

4. 利用を終了する際には、必ず右上の「ログアウト」をクリックしてください。

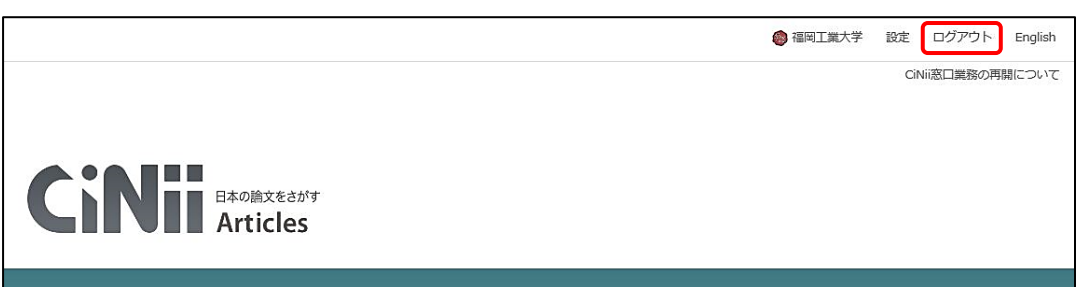

福岡工業大学附属図書館

**〒**811-0295 福岡市東区和白東3-30-1 TEL 092-606-0691(直通)FAX 092-606-7389